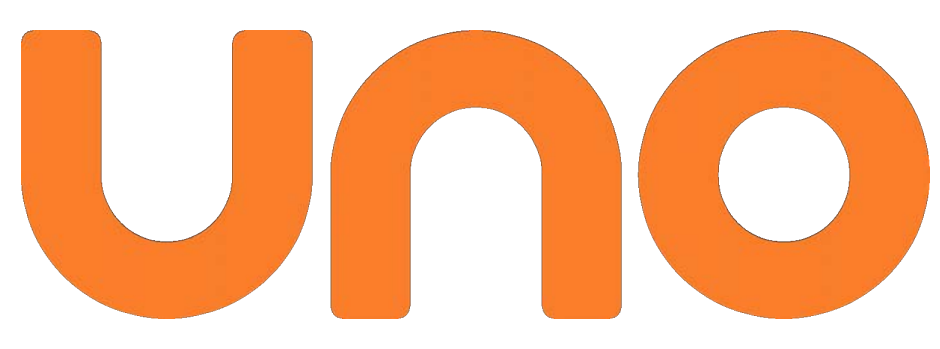

# **IP HYBRID ALARM PANEL**

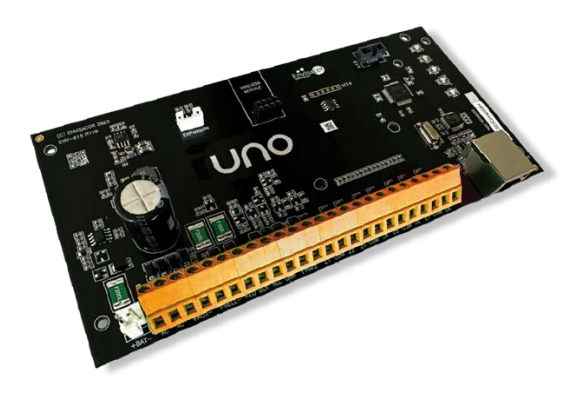

# **INSTALLATION AND PROGRAMMING GUIDE**

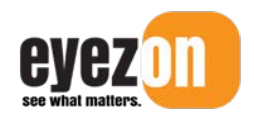

Revision Date: May 27, 2025

## **Table of Contents**

| YOUR EYEZON ACCOUNT                                        | 2  |
|------------------------------------------------------------|----|
| ACTIVATING THE UNO PANEL                                   | 2  |
| CONNECTING THE UNO PANEL                                   | 3  |
| UNO PROGRAMMING OPTIONS                                    | 5  |
| ZONE PROGRAMMING SECTION                                   |    |
| Zone Type                                                  | 7  |
| Zone Chime Option                                          | 8  |
| Zone Definitions                                           | 8  |
|                                                            |    |
| User Programming Section                                   |    |
| FOB PROGRAMMING SECTION                                    |    |
| FOB Definitions                                            |    |
| Options Programming Section                                |    |
| Programmable Outputs                                       |    |
| Timers                                                     |    |
| Internal & External Temperature Zones                      |    |
| General Setting Options                                    | 15 |
| PROGRAMMING BACKUPS AND TEMPLATES                          |    |
| ACCESSING UNO LOCALLY                                      |    |
| CONFIGURATION NOTES AND COMPATIBLE MODULES AND ACCESSORIES | 19 |
| Compatible Accessories & Modules                           |    |
| CONFIGURATION NOTES                                        |    |
| SPECIFICATIONS                                             |    |
| Supported Features                                         |    |
| TROUBLESHOOTING TIPS                                       | 21 |
| ZONES/PROGRAMMABLE OUTPUTS NOT WORKING                     |    |
| Module is Offline with Servers                             |    |
| APPENDIX A – TROUBLE CONDITIONS                            | 22 |

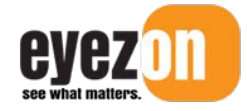

This document outlines how to set up a new **UNO** IP Hybrid Alarm Panel.

#### Your EyezOn Account

Before doing anything please make sure you have an **EyezOn Account**. If you do not have an **EyezOn Account**, go to <u>www.eyezon.com</u>, and under the End User menu click **Create Account**. After setting up your EyezOn Account, you will then need to add the UNO Panel to your account. For a more complete description using your EyezOn Account, just log into your account and navigate to the Support -> Guides page and find the EyezOn User Guide link or you can copy and paste the link below to go directly there.

https://www.eyezon.com/EyezOnUserGuide.pdf

#### Activating the UNO Panel

Before electrically connecting the Panel, you must activate it on your account.

- 1. Login into your account.
- 2. From the Systems menu choose Add New System.
- 3. Select UNO IP Alarm Panel from the selection boxes.
- 4. Enter the MAC address for the **UNO** panel. The MAC is a 12 Digit ID number starting with 001C. It consists of HEX digits so only the numbers 0-9 and the letters A-F are valid. The MAC is found on the **UNO** board and appears on the box that the **UNO** came in.
- 5. Give the **UNO** a name (e.g. House, Cottage).
- 6. Review the **Terms and Conditions** and check the box indicating you have read and agree to the **Terms and Conditions**.
- 7. Click Next and, if successful, a confirmation message will appear.

#### **Connecting the UNO Panel**

Before installing the **UNO**, verify that you have activated it on your account as to ensure that the module downloads any updates, and you can access the panel programming.

If the system is installed at a commercial site, ensure that the outbound UDP port 4021 and the outbound TCP port 4022 are not blocked on the network.

#### Some Important Configuration Notes:

- There are 8 wired zones on-board.
- A maximum of 3 x UNO8 supported for 32 wired zones. UNO8 uses zones 9-32 as appropriate.
- UNO-RF433 supports up to 128 wireless zones those need to be assigned to different zones than the wired expanders.
- A maximum of 15 x UNO5108 so 128 wired zones, Zones 9-128. If used with UNO8 then UNO5108 must be Zones 33-128.
- A maximum of 7 x PC5108 so 64 wired zones, Zones 9-64. If used with UNO8 then PC5108 must be Zones 33-64.
- DSC wireless maximum is based on whether it's an RFK keypad, RF5108, RF5133 receiver and it's a DSC spec.
- DSC wireless and SOLO wireless can co-exist using the correct receivers.
- UNO8, UNO5108 or PC5108 boards may be mixed.

NOTE: When using DSC Wireless and DSC Expanders same limitations as with a DSC Panel. Cannot put DSC Wireless and Hard-wired Expander zones in the same blocks of 8.

- 1. Refer to the **UNO wiring diagram (last page of this document)** for details on connecting power and peripherals.
- 2. Select your mounting arrangement. The **UNO** is designed to mount inside a standard **DSC or Honeywell** enclosure. Keep in mind that the **UNO8** expansion modules have the same mounting-hole pattern as a typical DSC zone expander and can mount on the sides of the DSC enclosure. They can also be stacked on each other.
- 3. Install expansion modules, (if applicable). Using the included board-to-board standoffs or the standard canto-board standoffs, and the 4-wire expansion cable. Connect each module to the UNO panel in a *daisy-chain* fashion. The order of modules in the chain does not matter. The zone range of each expander is selected using the H7 jumper block on the UNO8. The diagram below shows three UNO8 expanders, forming a 32 zone, 8 programmable-output UNO system.

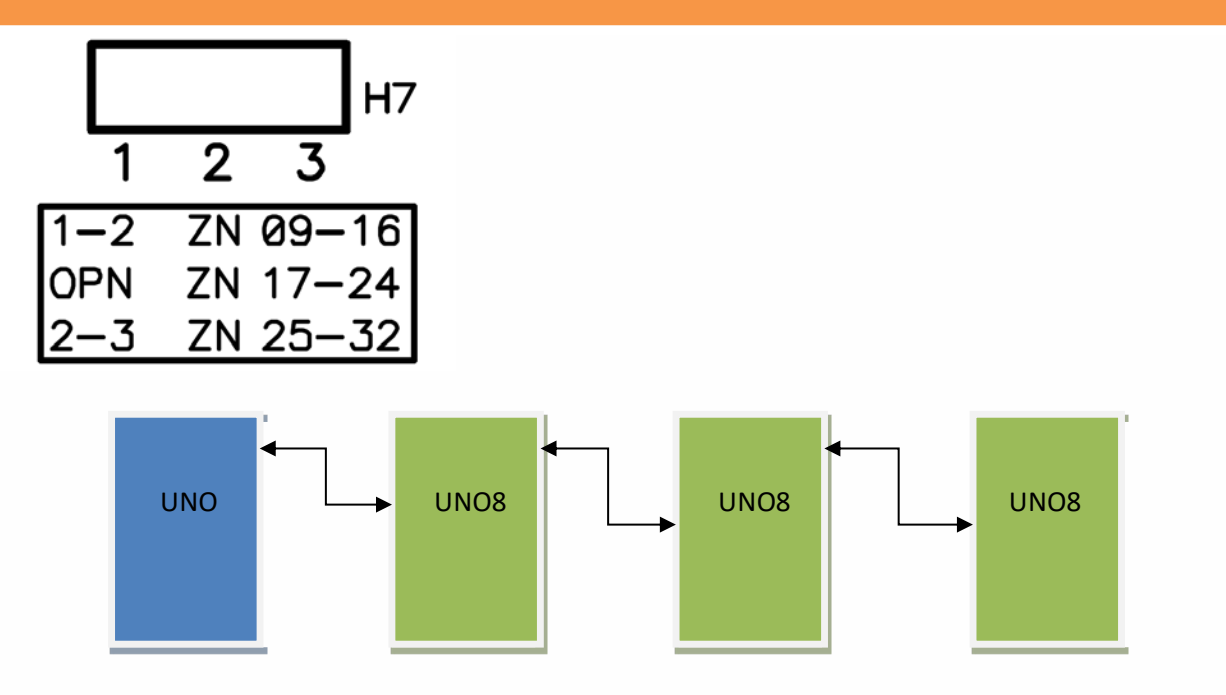

- 4. Using an 8-Conductor Ethernet Cable (not supplied) with an RJ-45 connector, connect the **UNO** to an available router, hub or switch port on a network with a DHCP Server (usually within a router). Power-up your **UNO**.
- 5. There are a number of LED lights located on the **UNO**. If installation and activation of the module was done correctly, you will see five solid green LEDs with the LINK LED being flashing occasionally to indicate network traffic. The KEYB LED may be off during the first 10 minutes after installation while the module downloads any firmware updates. Wait 10 minutes before troubleshooting.

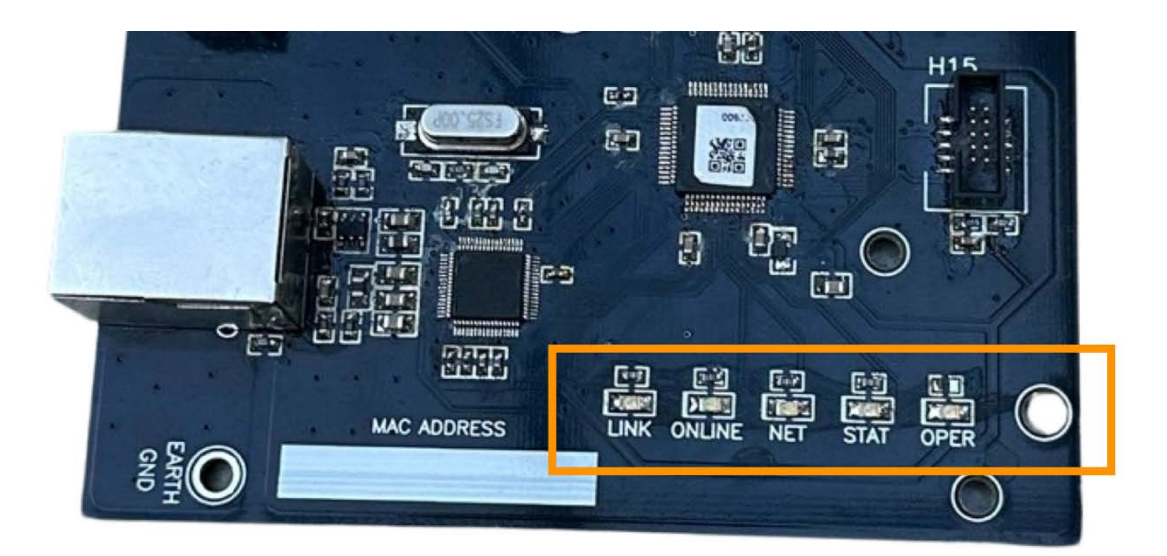

Note: View shows IP end of panel with LEDs highlighted

| LED Name | Description                                                                               |
|----------|-------------------------------------------------------------------------------------------|
| OPER     | SOLID GREEN - Power and functioning.                                                      |
|          | <b>OFF</b> – Not functioning and not powered properly.                                    |
| STAT     | SOLID GREEN – Panel working properly                                                      |
|          | FLASHING – Trouble condition indicated by number of flashes. (See Appendix A)             |
|          | OFF – Panel not working correctly.                                                        |
| NET      | SOLID GREEN – IP obtained through DHCP server (router).                                   |
|          | FLASHING – Module programmed to static IP.                                                |
|          | OFF – Module cannot obtain IP form DHCP server (router).                                  |
| ONLINE   | <b>SOLID GREEN</b> – Module is communicating with servers and account is properly set up. |
|          | FLASHING – Module is communicating with servers but no account exists.                    |
|          | <b>OFF</b> – Module is not communicating with servers.                                    |
| LINK     | SOLID GREEN – Ethernet link established. Will flick with RX/TX.                           |
|          | OFF - No Ethernet link.                                                                   |

6. After ten minutes the "STAT" LED should also be solid. If the LED is flashing, the number of flashes indicates the trouble condition that exists on the panel.

#### Installation is not successful until you have five green LEDs lit.

#### **UNO Programming Options**

Programming is required for the **UNO** to function properly; Zones have to be defined, user codes added etc. Once your **UNO** is online, you will see an option for programming in your user portal.

The program settings exist in the panel and are uploaded and downloaded to the panel as you make changes so the panel **must be online** during this process.

Navigate to the **Details** page for the UNO system you are installing and under the **Settings** tab you will find an **Actions** drop-down that will let you enter the actual programming pages.

| Office                                                                                   | Bo                                              |
|------------------------------------------------------------------------------------------|-------------------------------------------------|
| ﷺ Status ∷ E Activity A Shares & Alerts Status                                           |                                                 |
| General Settings                                                                         | Actions V                                       |
| Image                                                                                    | Reset UNO Password<br>Reboot UNO                |
| Your image must be in jpg or png format and for best results should than 100 KB in size. | be 250 pixels tall and 250 pixels wide and less |
|                                                                                          |                                                 |

Click on **"Update UNO Programming"** to go to the programming section screen. From here you can choose which programming section you would like to work on. There are currently four sections; Zones, Users, FOBs, and Options.

| rogramming For Office                  |                                             |                                    | ← Back                                         |
|----------------------------------------|---------------------------------------------|------------------------------------|------------------------------------------------|
| elect the section you would like to wo | ork on.                                     |                                    |                                                |
|                                        | <b></b>                                     | ==                                 | ×                                              |
| Zones<br>Add, edit and delete zones.   | <b>Users</b><br>Add, edit and delete users. | FOBs<br>Add, edit and delete FOBs. | Options<br>Additional programming<br>sections. |
| Select                                 | Select                                      | Select                             | Select                                         |

Click on the section **"Select"** to start a programming session for that section. If you are familiar with "downloading" on other on panel types, you will find this interface similar. As soon as you enter programming your **UNO** will upload the programming information to the server. The date and time of the upload is shown near the top of the programming page as well as the MAC address of the module the data is from. You can go back to the Section selection page by pressing the "**Back**" button. If the data does not populate or is old, try the **"Reload Data"** option.

|                    |      |               |                               | ← Back | C Reload Date |
|--------------------|------|---------------|-------------------------------|--------|---------------|
| Device Information |      |               | -                             |        |               |
| Device ID/MAC:     |      | 001C2A        |                               |        |               |
|                    |      | 1935 1977 197 |                               |        |               |
| Data Upload Time:  |      | September 7   | 7, 2023, 8:43 am              |        |               |
| Zones              |      | September 1   | 7, 2023, 8:43 am              |        | ADD ZONE 🗸    |
| Zones<br># Label   | Туре | September 7   | , 2023, 8:43 am<br>Definition | Par    | ADD ZONE v    |

**IMPORTANT:** Make sure the Data Upload Time is within the last few minutes when starting a session. Data is cached on the server and may be old. Such a scenario would only happen if there were network problems.

#### **Zone Programming Section**

The UNO Panel supports up to 128 zones. These can be a mix of RF and hardwired zones.

#### Zone Type

Both a Zone Type and a Zone Definition must be programmed for each zone. The Zone Type tells the panel where the zone is located as in the following image:

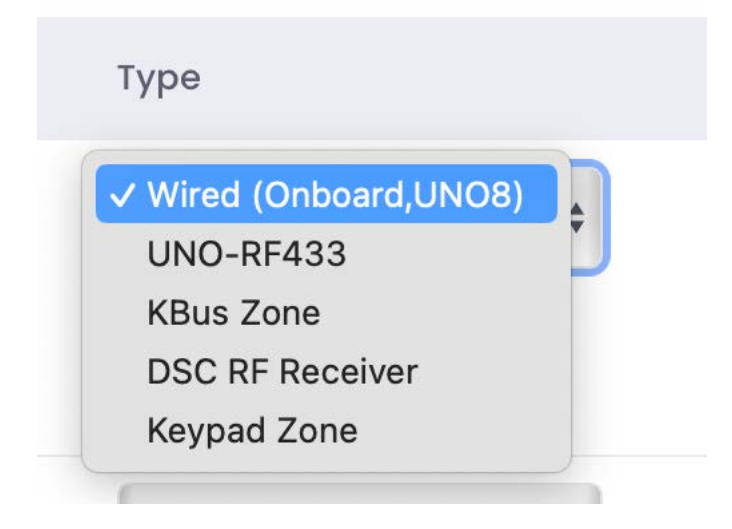

The following Zone Types are currently supported on the system and are defined as follows:

Wired (Onboard, UNO8) – Use this if the zone is on the UNO main board or on an UNO8 expander.

UNO-RF433 – Use this for an RF zone on the UNO-RF433 module.

**KBus Zone** – Use this for a DSC bus connected module (other than an RF receiver) or the new UNO5108 zone expander.

**DSC RF Receiver** – Use this for an RF zone on a DSC RF receiver.

Keypad Zone – Use this for zones that exist on keypad.

#### **Zone Chime Option**

UNO supports the selection of different chime sounds for each zone:

| # | Label      | Туре                                                  | Address | Definition             |
|---|------------|-------------------------------------------------------|---------|------------------------|
| 1 | Front Door | Wired (Onboard,UNO8) 🛊                                |         | Entry/Exit Zone        |
|   |            | ✓ No Chime<br>Chime 1                                 |         |                        |
| 2 | Zone 2     | Chime 2<br>Chime 3 pard,UNO8) ¢<br>Chime 4<br>Chime 5 |         | Interior Zone (Stay) 🛟 |
|   |            | Chime 6<br>Chime 7                                    |         |                        |

#### **Zone Definitions**

Each of the available zones must have a definition to be active on the **UNO** system. There are up to 128 zones available in a fully expanded system these can be wired or wireless in any combination. If using the standard UNO8 zone expanders, they must be located in the same enclosure as the **UNO** Panel.

| Zone Number | Host Device        | Zone Capabilities                                           |
|-------------|--------------------|-------------------------------------------------------------|
| 1-8         | UNO (ON-<br>BOARD) | Normally Closed, EOL resistors,<br>and Double EOL resistors |
|             |                    |                                                             |
| 9-16        | UNO8 (Slot 1)      | Normally Closed, EOL resistors,                             |
|             |                    | and Double EOL resistors                                    |
| 17-24       | UNO8 (Slot 2)      | Normally Closed, EOL resistors,                             |
|             |                    | and Double EOL resistors                                    |
| 25-32       | UNO8 (Slot 3)      | Normally Closed, EOL resistors,                             |
|             |                    | and Double EOL resistors                                    |

Each used zone requires programming of the zone function and how **UNO** will respond to state changes. This is the same as any other security system. Zone definition programming is done through the **zone programming** page, with a drop-down box for each type of supported zone definition. Below is a table explaining each zone definition type.

When completed always remember to press the **"Upload To Panel"** button at the bottom of the page to save the changes.

| Zone Definition                | Description                                                                                                    |
|--------------------------------|----------------------------------------------------------------------------------------------------|
| Not Used                       | Not Used –Default                                                                                                    |
| Entry/Exit Zone                | This perimeter zone type is used for normal entry doors and uses the programming entry or exit delay upon disarming or arming. These zones also work with the <b>door chime</b> feature.                                                                                               |
| Interior Zone (Stay)           | This interior zone will be automatically bypassed when the user arms the partition in <b>arm-stay</b> mode.                                                                                                    |
| Instant                        | This perimeter zone has no entry or exit delay. An example would be a perimeter window. This zone does us the <b>door chime</b> feature.                                                                                                    |
| 24 Hour Burg                   | The zone will generate an audible alarm on the partition regardless of the state of the partition. Examples would be fire zones, flooding detectors, or freeze detectors.                                                                                                    |
| Keyswitch Maintained           | This zone type will arm or disarm a partition by its physical state. An example would be a toggle switch or key-lock. Closing this zone without the partition <b>ready</b> will not arm the system. It will automatically arm when the partition becomes <b>ready</b> .                |
| Keyswitch Momentary            | This zone type will toggle the state of partition, <b>armed</b> or <b>disarmed</b> , when it transitions from open-to-close-to-open. An example would be a momentary push-button switch.                                                                                               |
| Remote Siren Monitor           | Select with Wireless Siren installed (Currently not Operational)                                                                                                    |
| 24 Hour Delayed Fire           | When Activated keypad and siren Sound no Transmit for 30 Seconds. If no<br>input received, Fire Alarm will be transmitted. If alarm clears or entry<br>from keypad, App or portal delay extends for 30 seconds. Can be<br>repeated till alarm clears if required                       |
| 24 Hour Instant Fire           | 24 Hour no delay, will Transmit Fire Alarm and siren will Sound. Enter code to Silence                                                                                                    |
| 24 Hour Water                  | 24 Hour no delay, will Transmit Water Alarm and siren will Sound. Enter code to Silence                                                                                                    |
| Panic/Duress (Silent)          | 24 Hour Silent, no Delay will Transmit Panic/Duress                                                                                                    |
| Entry/Exit Zone 2              | This secondary perimeter zone type is used for normal entry doors and uses the programming entry or exit delay upon disarming or arming.<br>These zones also work with the <b>door chime</b> feature.                                                                                  |
| Monitor Only                   | No Alarm created, no affect on Ready Status. Used as Follower/Inactivity only                                                                                                    |
| 24 Hour Buzzer Only            |                                                                                                    |
| 24 Hour 2-Wire Instant<br>Fire | 24 Hour no delay, will Transmit Fire Alarm and siren will Sound. Enter code to Silence. See 2-wire detector connection diagram on last page.                                                                                                    |
| 24 Hour 2-Wire Delay<br>Fire   | When Activated keypad and siren Sound no Transmit for 30 Seconds. If no input received, Fire Alarm will be transmitted. If alarm clears or entry from keypad, App or portal delay extends for 30 seconds. Can be repeated till alarm clears if required. See last page for connection. |

**IMPORTANT:** Only 1 **Maintained Keyswitch** zone may be programmed on a system. Programming more than one zone as a **Maintained Keyswitch** zone will cause unpredictable behaviour.

#### **User Programming Section**

The **UNO** Panel supports up to 128 users. In the User section you can assign user codes for the system as well as labels for the users. Users can be assigned to a partition or multiple partitions.

When completed always remember to press the **"Upload To Panel"** button at the bottom of the page to save the changes.

#### **FOB Programming Section**

The **UNO** Panel supports up to 128 FOBs. In the FOB section you can enter the RF address, assign a function for FOB, as well as a User number and a Partition.

#### **FOB** Definitions

Each of the available FOBs must have a definition to be active on the **UNO** system.

| FOB Function               | Description                                                        |
|----------------------------|--------------------------------------------------------------------|
| Medical/Personal Emergency | Will set the selected FOB button to trigger a Medical/Personal     |
|                            | emergency signal.                                                  |
| Momentary Keyswitch        | Will set the selected FOB button to trigger the Momentary          |
|                            | Keyswitch function                                                 |
| Audible Panic              | Will set the selected FOB button to trigger an Audible Panic       |
| Silent Panic (Holdup)      | Will set the selected FOB button to trigger a Silent Panic signal. |
| Arm Stay                   | Will set the selected FOB button to Arm Stay the system partition. |
| Arm Away                   | Will set the selected FOB button to Arm Away the system partition. |
| Disarm                     | Will set the selected FOB button to Disarm the system partition.   |
| PGM 1                      | Will set the selected FOB button to trigger a PGM 1 toggle.        |
| PGM 2                      | Will set the selected FOB button to trigger a PGM 2 toggle.        |
| PGM 3                      | Will set the selected FOB button to trigger a PGM 3 toggle.        |
| PGM 4                      | Will set the selected FOB button to trigger a PGM 4 toggle.        |

When completed always remember to press the **"Upload To Panel"** button at the bottom of the page to save the changes.

#### **Options Programming Section**

The **UNO** Panel supports a variety of optional settings that will be familiar to anyone who has installed an alarm panel.

The main option sections are:

- Programmable Outputs: Set functions for available programmable outputs.
- Partitions Enabled: Select which partitions are enabled on the system.
- **Door Chimes Enabled:** Select whether door chime is enabled by partition.
- Miscellaneous: Set timers (BTO, Exit Delay, Entry Delay etc.), Zone resistor configurations, 4 or 6 digit code select

#### Programmable Outputs

The **UNO** platform allows for up to 8 user programmable outputs (PGMs). There are 2 on the main panel and the rest would physically reside on the **UNO8** expansion boards and provide **negative-trigger** (open collector) outputs capable of handling up to **3A** at **16Vdc**. This high-power rating means that a secondary relay is not needed for most applications, i.e. 35W external siren.

In addition to high power, the first programmable output on each expansion module is capable of analog output. This allows the user to control the current through the programmable output from 0% to 100%. This could be used to dim a light, or IR illuminator, or even a DC motor. **NOTE:** Analog output is only available to a programmable output defined as **normal** in the definitions.

**VERY IMPORTANT!** Do **not** use the expansion bus cable as a return path for your power-supply current. You **MUST** run a separate wire from the negative (common) terminal of your power supply to any one of the **COM** terminals on the **UNO8** when using a PGM sinking more than 100mA of current. **Failure to do so may result in loss of communication with the expansion module.** 

#### Table 1: Programmable Output Locations

| PGM Number | Host Platform | Capability                    |
|------------|---------------|-------------------------------|
| 1          | UNO           | Full Analog, Digital (ON/OFF) |

| 2 |          | Digital (ON/OFF)              |
|---|----------|-------------------------------|
| 3 | UNO8     | Full Analog, Digital (ON/OFF) |
| 4 | (Slot 1) | Digital (ON/OFF)              |
| 5 | UNO8     | Full Analog, Digital (ON/OFF) |
| 6 | (Slot 2) | Digital (ON/OFF)              |
| 7 | UNO8     | Full Analog, Digital (ON/OFF) |
| 8 | (Slot 3) | Digital (ON/OFF)              |

Below is a list of programmable output functions and their meaning

| Programmable     | Description                                                                                        |  |
|------------------|----------------------------------------------------------------------------------------------------|--|
| Output           |                                                                                                    |  |
| Null (Not Used)  | Not Used –Default                                                                                  |  |
| Bell Follower    | When set to this function, the PGM will be active (ON) whenever                                    |  |
|                  | the system siren would be active. This would only be when the partition is in alarm.               |  |
| Normal           | This mode is for user-controllable devices. The user can select                                    |  |
| (0% - 100%)      | whether this PGM is ON, OFF, or some percentage in-between from the <b>Portal.</b>                 |  |
| Pulse            | This mode is typically to control a garage door opener by                                          |  |
| (2 Seconds)      | simulating a button push. Any action on this PGM from the                                          |  |
|                  | <b>Connect2Go Portal</b> will cause the PGM to be active for 2 seconds, and then become in-active. |  |
| Ready-to-Arm     | A PGM set to this type will be active whenever the partition is                                    |  |
| Follower         | <b>ready</b> , inactive otherwise.                                                                 |  |
| Status Follower  | A PGM set to this type will be active whenever the partition is                                    |  |
| (Armed/Disarmed) | armed, inactive otherwise.                                                                         |  |
| Buzzer Follower  | A PGM set to this type follows the on-board buzzer (UNO8). This                                    |  |
|                  | allows for a remote sounder to follow audible notifications similar                                |  |
|                  | to a traditional security keypad.                                                                  |  |
| Smoke Reset (4   | Used to reset smoke detectors after they have alarmed.                                             |  |
| seconds off)     |                                                                                                    |  |

#### Timers

There are several different system timers that can be set. Each timer can be individualized by partition.

| Miscellaneous            |     |
|--------------------------|-----|
| Bell Time Out (minutes): |     |
| Partition 1              | 5   |
| Partition 2              | 5   |
| Exit Delay (seconds):    |     |
| Partition 1              | 120 |
| Partition 2              | 120 |
| Entry Delay (seconds):   |     |
| Partition 1              | 30  |
| Partition 2              | 30  |
| Entry Delay 2 (seconds): |     |
| Partition 1              | 45  |
| Partition 2              | 45  |

#### Internal & External Temperature Zones

Some Solo RF sensors will report the temperature of the environment they are in, notably the EMS sensor. Since you could have multiples of these sensors on a given system, you can select which zone would represent the indoor temperature and which zone would represent the outdoor temperature for displaying on either the UNO5500(RF) keypad or the Touchpad display.

| Internal Temperature Zone |   |
|---------------------------|---|
| Partition 1               | 5 |
| Partition 2               | 7 |
| External Temperature Zone |   |
| Partition 1               | 6 |
| Partition 2               | a |

#### **General Setting Options**

The final part of the options section pertains to system wide general settings. These are added and changed regularly so what is shown below may be different from what you see in your **device programming** page. The options are self-explanatory and should be familiar to any security professional.

| General Settings                                                              |  |
|-------------------------------------------------------------------------------|--|
| Normally Closed Contacts (OFF - EOL Resistors):                               |  |
| Using Double EOLs (OFF - Single EOLs):                                        |  |
| Keypad Panic Audible:                                                         |  |
| Audible Trouble:                                                              |  |
| Chirp On Interior Zones:                                                      |  |
| Auto-Stay Disabled:                                                           |  |
| Siren Squawk On Arm/Disarm:                                                   |  |
| Use DSC RF Format:<br>(Off = Use SOLO RF Format. Applies to UNO-RF433 module) |  |
| 3-Digit Zone Bypass:<br>(Off = 2-Digit)                                       |  |
| 12 Hour Time Format:<br>(Off = 24 Hour Format)                                |  |
| Fahrenheit Temperature:<br>(Off = Celcius)                                    |  |
| Auto-arm in Stay:<br>(Off = Auto-arm in Away)                                 |  |

**Note about "Use DSC RF Format":** This applies to the UNO-RF433 module. It can be configured to use either SOLO RF format or DSC RF format. It can only do one or the other. DSC RF format will support DSC 433 sensors as well as 3<sup>rd</sup> party sensors such as most Ecolink.

When completed always remember to press the **"Upload To Panel"** button at the bottom of the page to save the changes.

### **Programming Backups and Templates**

In each programming section there are two buttons the **Backup Now** button and the **Restore** button.

| one Programming For Office-UNO | ← Back    | Reload Data |
|--------------------------------|-----------|-------------|
|                                |           |             |
| Device Information             |           | O DESTODE   |
|                                | ACKUP NOW | RESIDRE V   |

Pressing the Backup Now button will prompt you to enter a name or tag for your backup. You can perform backups for each section of the panel programming.

|     | December        | 2, 2023, 2:38 pm |   |
|-----|-----------------|------------------|---|
|     | Back            | up Tag           |   |
|     | Enter Bac       | ckup Name        |   |
| Sta | ndard Zone Temp | olate            |   |
|     | Cancel!         | Proceed!         | e |
|     |                 |                  | e |
|     |                 |                  |   |

Once you enter a name and hit **Proceed** the backup will complete and will show in the **Restore** dropdown menu.

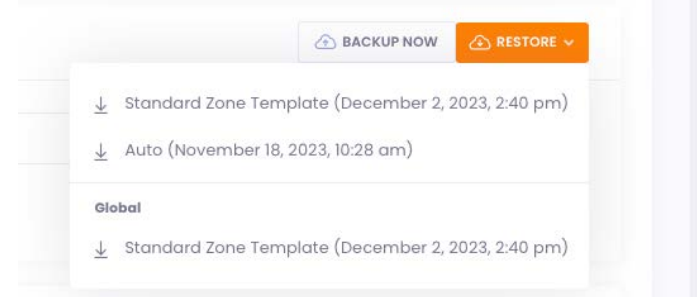

In the **Restore** menu you will see the backup that you just made. You may also see backups that are tagged **Auto**. Those are automatically created any time you save the data in those sections. It will keep the 5 latest Auto backups. you enter a name and hit **Proceed** the backup will complete and will show in the **Restore** dropdown menu. If you select any of the listed backups it will reprogram the panel to match the backup you selected.

If you have more than one UNO Panel, any backups from other panels will show in the **Global** section and are available to any other panels you have as a form of Global template.

#### **Accessing UNO Locally**

With the **UNO** Panel installed and functioning, you may have to access the **UNO** locally in order to perform troubleshooting. For more information on accessing **UNO** locally, please refer to the *Accessing UNO for Status, Programming and Troubleshooting Application Note*.

 To access the UNO web interface, type the UNO IP address into any browser on the same internal network as the module (i.e. your customer's network). For help on obtaining the UNO's IP address please refer to the Accessing UNO for Status, Programming and Troubleshooting Application Note.

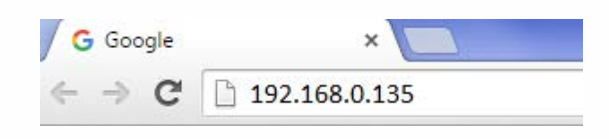

2. Once entered, the following login pop-up should appear. Enter **user** in the **User Name** field and the **last 6 digits of the MAC** in the **Password** field and click **Log In**.

| A        | Authentication Required                 |                                                                  | × |
|----------|-----------------------------------------|------------------------------------------------------------------|---|
| TI<br>pi | ne server http://1<br>assword. The serv | 92.168.0.135:80 requires a username and<br>/er says: Envisalink. |   |
|          | User Name:<br>Password:                 | user                                                             |   |
|          |                                         | Log In Cancel                                                    |   |

Once you have logged into the web interface, the local **UNO** homepage will appear as seen below. This page allows you to have some rudimentary control over the system as well as showing status. Under **expansion modules**, you will see which expansion modules, if any, have been installed.

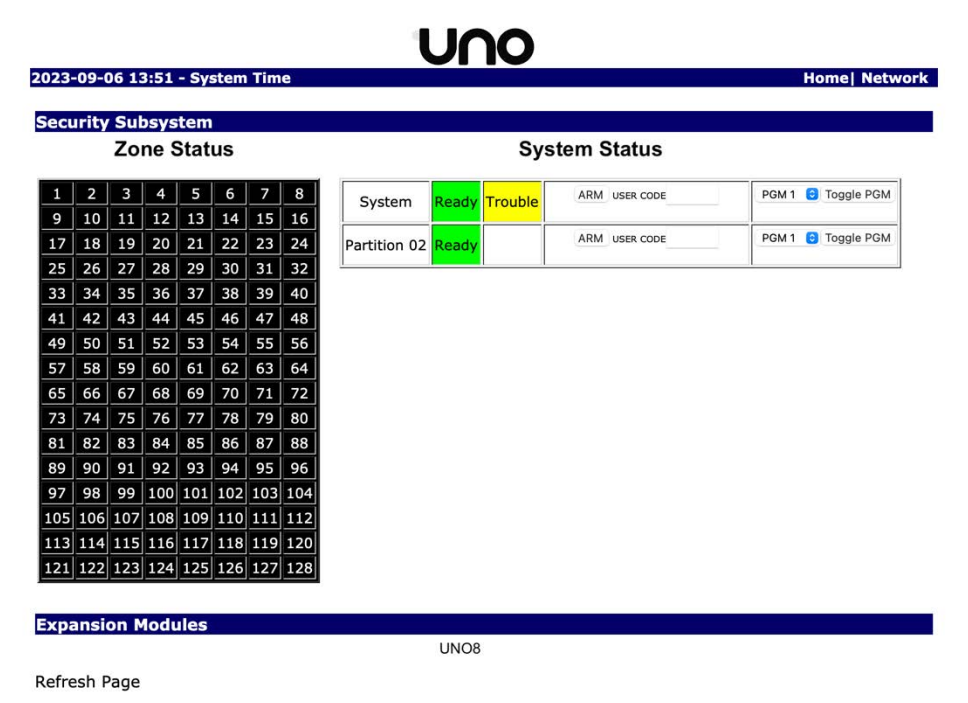

#### **Configuration Notes and Compatible Modules and Accessories**

#### **Compatible Accessories & Modules**

Expansion Header: Sidekick LTE, UNO8 Zone Expander

RF Expansion Header: UNO-RF433

**KBUS**:

UNO – UNO5500RF, UNO5500, UNO5108

DSC - PC5500, RFK5500, PK5501, PK5501RF, PK5508, LCD5511, PTK5507 (keypad functions only), PC5108, PC5132, PC5164

If you would like to use DSC RF sensors (or third-party sensors with DSC protocol such as Alula or EcoLink) with the UNO Panel, just connect a DSC PK5501RF or a PC5132 or PC5164 module to the KBUS. You can connect any of those modules to the bus and have an UNO-433RF connected at the same time and mix and match DSC and SOLO wireless sensors.

#### **Configuration Notes**

Some Important Configuration Notes:

- There are 8 wired zones on-board.
- A maximum of 3 x UNO8 supported for 32 wired zones. UNO8 uses zones 9-32 as appropriate.
- UNO-RF433 supports up to 128 wireless zones those need to be assigned to different zones than the wired expanders.
- A maximum of 7 x PC5108 so 64 wired zones, Zones 9-64. If used with UNO8 then PC5108 must be Zones 33-64.
- DSC wireless maximum is based on whether it's an RFK keypad, RF5108, RF5133 receiver and it's a DSC spec.
- DSC wireless and SOLO wireless can co-exist using the correct receivers.
- UNO8 and PC5108 boards may be mixed.

NOTE: When using DSC Wireless and DSC Expanders same limitations as with a DSC Panel. Cannot put DSC Wireless and Hard-wired Expander zones in the same blocks of 8.

#### **Specifications**

| Temperature Range | 0C to 55C            |
|-------------------|----------------------|
| Humidity (Max)    | 93% RH               |
| Power Supply      | 16.5 VAC/40VA @ 60Hz |
| Current Draw      | 110 mA (nom.)        |
| Aux+ Output       | 12 VDC/500 mA        |
| Bell Output       | 12 VDC/700 mA        |

#### **Supported Features**

| On -Board Zones      | 8                                 |
|----------------------|-----------------------------------|
| Hardwired Zones      | 128 (15 x UNO5108)                |
| Wireless Zones       | 128 (with UNO-RF433 or UNO5500RF) |
| Keypad Zone Support  | Yes                               |
| On-Board PGM Outputs | 2 Outputs at 300 mA each          |
| Keypads              | 8                                 |
| Partitions           | 8                                 |
| User Codes           | 128                               |
| Event Buffer         | 500 Events                        |
| Transformer Required | 16.5 VAC/40 VA                    |

| Battery Required | 4Ah/7Ah/14Ah      |
|------------------|-------------------|
| Bell Output      | 12V/700 mA (cont) |

#### **Troubleshooting Tips**

#### Zones/Programmable Outputs Not Working

- 1. Check to make sure the expansion module appears on the local page.
- 2. The status LED on the expansion module show flash slowly if it is online with the **UNO.** If not, check the expansion cable.

#### Module is Offline with Servers

For Network Troubleshooting, refer to the *Accessing UNO for Status, Programming and Troubleshooting Application Note*.

#### **Dealer Support Contact Information:**

If you have any questions, concerns or have trouble activating your account or setting up systems, please email our Help Desk at <a href="mailto:support@eyezon.com">support@eyezon.com</a> or call 647-503-3400. Note that phone support is only available, Monday-Friday 9am-4pm EST.

## Appendix A – Trouble Conditions

The following table shows trouble conditions based on the number of flashes of the

| Number of Flashes | Condition          |
|-------------------|--------------------|
| 1                 | Service Required   |
| 2                 | AC Failure         |
| 3                 | Device Low Battery |
| 4                 | Network Off-Line   |
| 5                 | Zone Trouble       |
| 6                 | System Battery     |
| 7                 | System Bell        |
| 8                 | Device Supervisory |

# **UNO Panel Wiring Diagram**

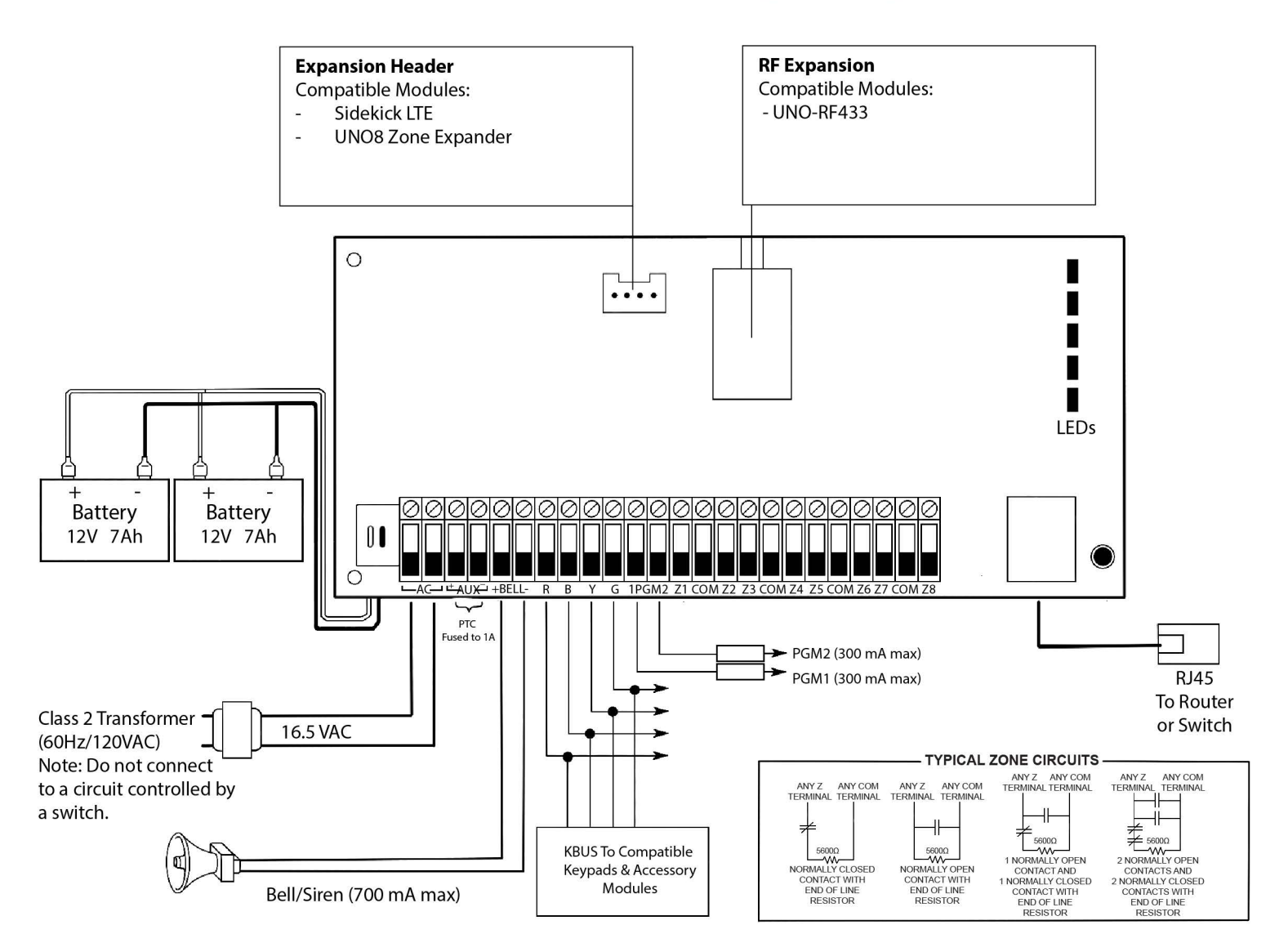

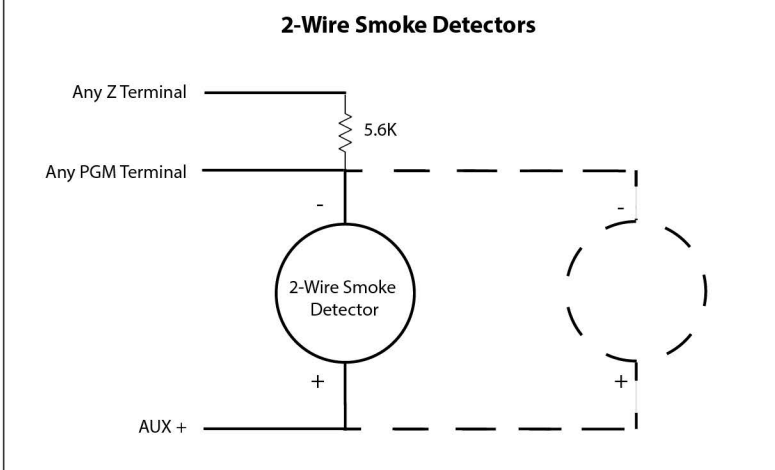

• Any on-board zone can be used. The zone definition should be either 24 Hour 2-Wire Instant Fire or 24 Hour 2-Wire Delay Fire

• Either PGM 1 or PGM 2 may be used and should be set to Smoke Reset (4 seconds off).

• 2-Wire smoke detectors are supervised on the UNO. Be advised that a fault or tamper of the wiring will generate an alarm, and not a tamper.